# 空メールによる"学校安全安心ネット"申し込み方法

◎ パソコン及び携帯電話とも同様です

# ● 事前準備 ① 資料 NO.4「安全安心ネットからのメールを受け取るには」をご覧頂き、メール受信のご準備をお願いします。 ② 資料 No.3「安全安心ネット登録に関する資料」をご用意ください。

| 1. 学校から配布されました、資料 NO.3「安全                       | 2. 接続されますと図のよう           | ¥ # 2                                      |
|-------------------------------------------------|--------------------------|--------------------------------------------|
| 安心ネット登録に関する資料」に書かれて                             | な画面になりますので、              | パスワード                                      |
| いるURLにアクセスします。                                  | パスワードを入力してく              | 送信                                         |
|                                                 | ださい。                     |                                            |
| ◎ パソコンからはURLを直接入力で                              |                          |                                            |
| 携帯電話、スマートフォンからはURLを直接                           | ※パスワードは資料 NO. 3「安全安心     |                                            |
| 入力と、QRコードの読み取りを用いてアクセ                           | ネット登録に関する資料」をご覧          | 8 13:05                                    |
| ス可能です。(QR コードの利用は機種によりで                         | ください。                    | ● 選択 ◆ 機能                                  |
| きない場合があります。)                                    |                          |                                            |
| 3. パスワードが正しければ 🛛 🔢 🖬 🗊                          | *パスワードが間違っていた            |                                            |
| 次の画面が表示されます                                     | ら、エラー画面 [右] が表示          | □ <sup><sup>(</sup>)</sup><br>「が違います。再度入力し |
| ので、「クリック」という                                    | されますので、再度パスワー            | ぼめしてくたさい                                   |
| 文字をクリックしてくだ                                     | ドを入力してください。それ            |                                            |
| さい。                                             | でもエラーが表示される場             |                                            |
|                                                 | 合は、学校またはサポートセ            |                                            |
| 日本 13:08                                        | ンターにお問い合わせくだ             | 8 13:05                                    |
| ●遥沢■(機能                                         | さい。                      | ▶ 選択 < 機能                                  |
| 4.メール送信画面になりま 日 1911 111 111                    | 5. しばらくすると返信メー           |                                            |
| すので、何も入力せずに、                                    | ルが送られてきますの               | 2007/10/ 4 13-03                           |
| メールを送信してくださ                                     | で、メールを受信し、リ              | From @aanet21. nag<br>Subject 配信登録について     |
| い。                                              | ンク(「こちら」以降)を             | こちら http://aanet2.nag<br>ano-ngn.ed.jp/    |
|                                                 | クリックしてください。              |                                            |
| ◎ iPhone で送信ボタンが押せ                              | ※メールが送られてこない場合は、         | セスして必要事項をご記入<br>ください。                      |
| ない場合、本文に何か1文字                                   | 上記●事前準備を、再度ご確認く          | <br>ヘルプデスク                                 |
| 入れると送信可能になる場                                    | ださい。                     | □□□□□□□□□□□□□□□□□□□□□□□□□□□□□□□□□□□□□      |
| 合があります。                                         |                          |                                            |
| 6.メール配信登録画面に移                                   | 【入力の注意】                  |                                            |
| 動しますので、「お子様の ペルブデスク メール配信登録                     | ● 必ずお子様のお名前(漢字)とフリガナ(全角) |                                            |
| 名前」等画面指示にした<br>▼ お子様の名前 必須                      | <u>を入力</u> ください。         |                                            |
| がって項目をすべて入力                                     | ● 学年(必須)は、1年生を選択してください   |                                            |
| し、送信してください。                                     | ※間違っている場合は、登録            | されません。                                     |
| 1年生                                             | ● 一人のお子様に対して、異           | なる端末より複数                                   |
| ▼電話番号<br>日回菊 13:09                              | 回登録を行っていただくこ             | とが可能です。                                    |
| ● 選択 4〜 機能                                      | ◎ 空メールでの申し込み受付は、         |                                            |
|                                                 | 4月17日(日) 午後              | 12時 までです。                                  |
| 7. 「仮登録を受け付けました」と表示されると、登録手続きは完了です(機種によっては表示されな |                          |                                            |
| いこともあります)。                                      |                          |                                            |
| 学校の承認作業が完了しますと                                  |                          |                                            |
| 4月18日(月)~4月25日(月)の間に、登録完了通知メールが配信されます。          |                          |                                            |

# 安全安心ネットからのメールを受け取るには

### 空メールの返信や、安全安心ネットからのメールが届かない方へ

ご自身で迷惑メールフィルターの設定をしていなくても、安全安心ネットのメールが拒否されてしまうことが あります。空メールへの返信など、安全安心ネットからのメールが届かない場合は設定方法をご参考いただき、 ①メーリングリストや転送メールの許可設定、②ドメイン指定受信設定、のご確認をお願いいたします。 設定方法がわからない場合はこの資料をご持参の上、各携帯電話会社のショップにご相談ください。

> の安全安心ネットメ ールは届く、という

携帯電話のメール 以外はほとんど届か ない、という場合に

場合に

①メーリングリストや転送メールの受信許可設定

若槻小学校 安全安心ネット専用メールアドレス

# wakatsukijs@aanet22.nagano-ngn.ed.jp

上記メールアドレスにて**若槻小学校**からのメールが届きます。 (※登録用空メールの送り先ではありません。)

メーリングリスト、転送メール、なりすましの許可設定を行う際は、上記アドレスをご登録ください。

## ②ドメインの指定受信許可設定

# איז nagano-ngn.ed.jp

指定受信許可の設定をする際は、上記ドメインをご登録ください。

※上記①と②の設定を行ってもメールが届かないという場合には、各携帯電話会社のショップにご相談 ください。

## 携帯電話ショップの方へ、下記の設定と確認をお願いします。

- 1. メーリングリスト、なりすまし、転送メールの受信許可設定をお願いします。(上記①のアドレス)
- 2. ドメイン(上記②)の指定受信許可設定をお願いします。
- 3. URL 付メールの受信設定等、その他のフィルター設定の確認をお願いします。
- 4. 空メール送信 → 自動返信メールの受信 → 登録ページの表示 までの確認をお願いします。

下記説明の、[]表記はボタンやリンク、選択項目のクリックを表します。

# **NTT docomo** をご利用の方

詳細は docomo「受信/拒否設定」をご覧ください。

http://www.nttdocomo.co.jp/info/spam\_mail/measure/domain/

#### ●迷惑メールフィルターメニューの表示方法

#### ・従来の携帯電話(iモード)

・Android スマートフォン

- 1. SP モードメールの場合. ①sp モードメールアプリ 26を起動 →②[メール設定] →③[その他] →④[メー ル全般の設定] →⑤[メール設定] →③sp モードパスワード入力 →下図の②へ
- 2. docomo メールの場合. ①ドコモメールアプリ $\checkmark$ を起動 →②[メール設定] →③[ドコモメール設定サイト] →④docomoID / パスワード入力 →下図の②へ

・iPhone (SPモード)

① i モードの場合 『ステップ3』

jp

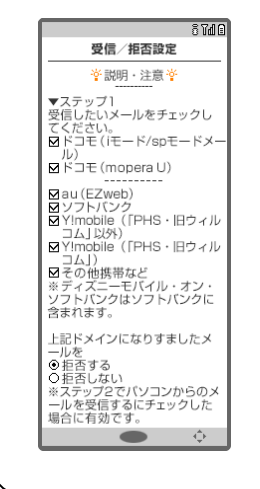

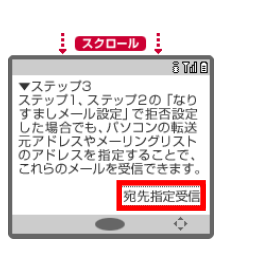

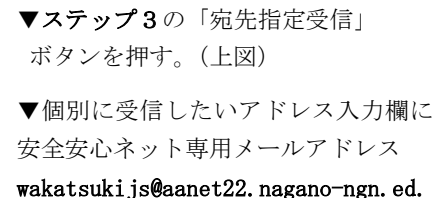

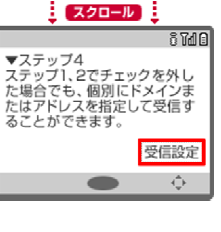

『ステップ4』

े प्रियो ह

受信/拒否設定

🛉 説明・注意 🍟

▼ステップ1 受信したいメールをチェックし

Mau(EZweb) Mソフトバンク MYImobile([PHS・旧ウィル コム]以外) MYImobile([PHS・旧ウィル

□ム」) 図その他携帯など ※ディズニーモバイル・オン・ ソフトバンクはソフトバンクに 含まれます。

上記ドメインになりすましたメ

※ステップ2でパソコンからのメ ールを受信するにチェックした 場合に有効です。

ールを ●拒否する ○拒否しない <sup>※フテップ2で</sup>

/v) ⊠ドコモ (mopera U)

ドコモ(iモード/spモードメ・

▼ステップ4の「受信設定」 ボタンを押す。(上図)

▼空欄の個別に受信したいドメイ ン入力欄に

nagano-ngn. ed. jp

を入力し、「登録」ボタンを押す。

## ② Android (SP モードメールアプリ・ドコモメールアプリ)、 iPhone の場合

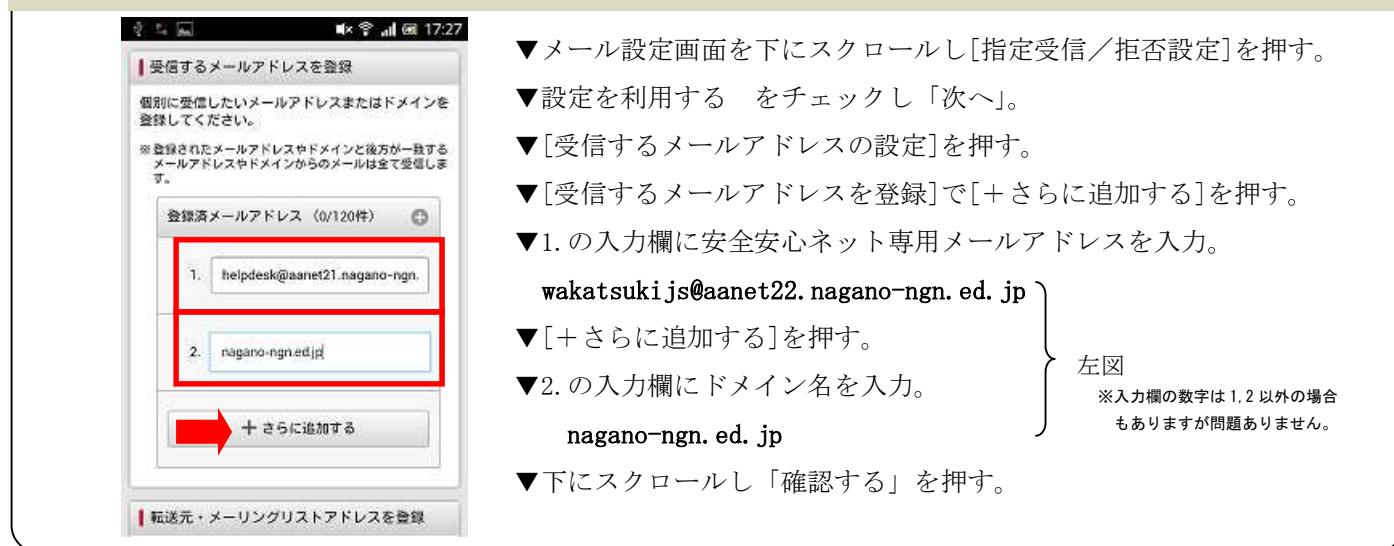

下記説明の、[]表記はボタンやリンク、選択項目のクリックを表します。

# **SoftBank** (従来の携帯電話) をご利用の方

詳細は以下の URL をご覧ください。

- ■救済リストの設定方法 http://faq.mb.softbank.jp/detail.aspx?cid=9458&id=9458
- ■受信許可リストの設定方法 http://faq.mb.softbank.jp/detail.aspx?cid=9470&id=9470

#### ●迷惑メールフィルターメニューの表示方法

①「Yahoo!」に接続→②画面下部[設定・申込]→③設定・変更の[メール設定]→④[メール設定](アドレス・迷惑メール等)]→⑤暗証番号入力→⑥[迷惑メールブロック設定]→⑦[個別設定]

#### ①救済リストの設定方法

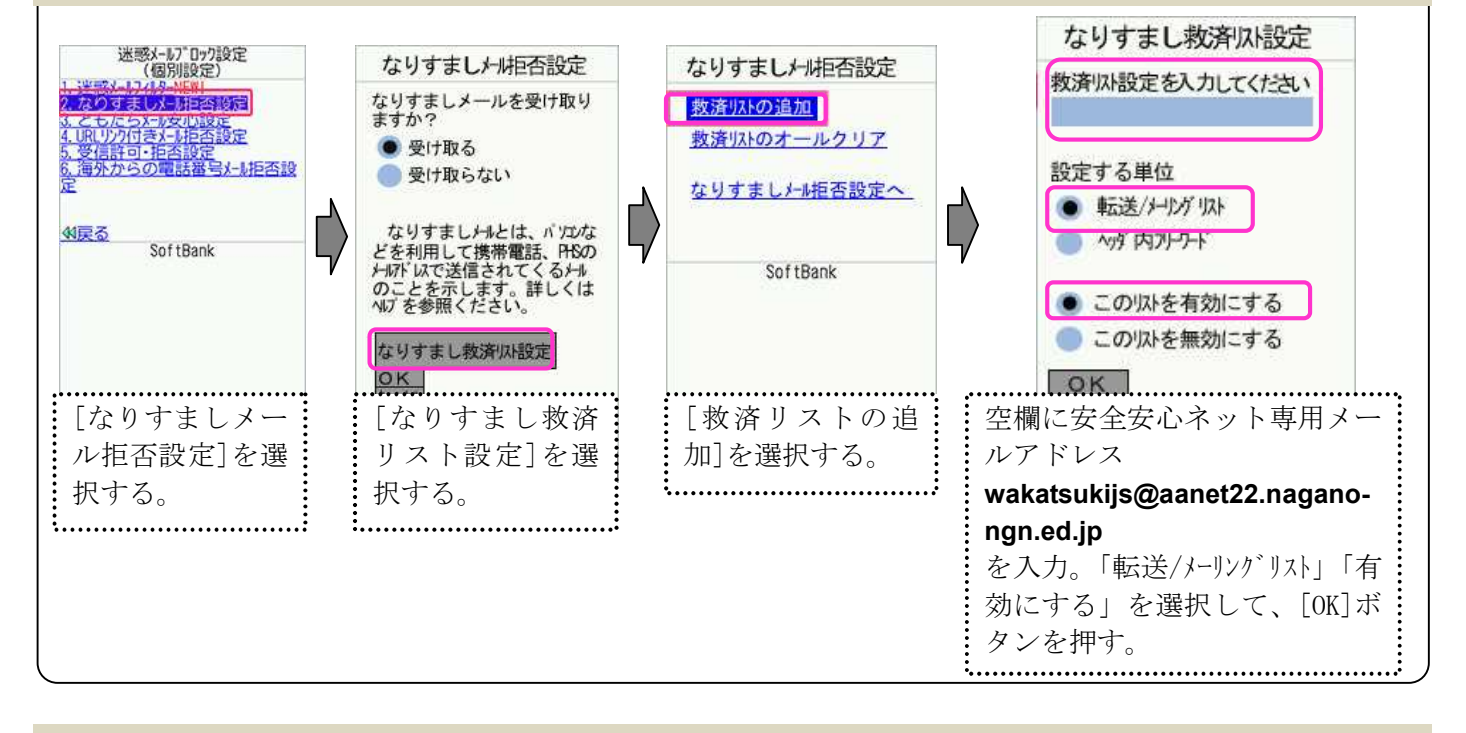

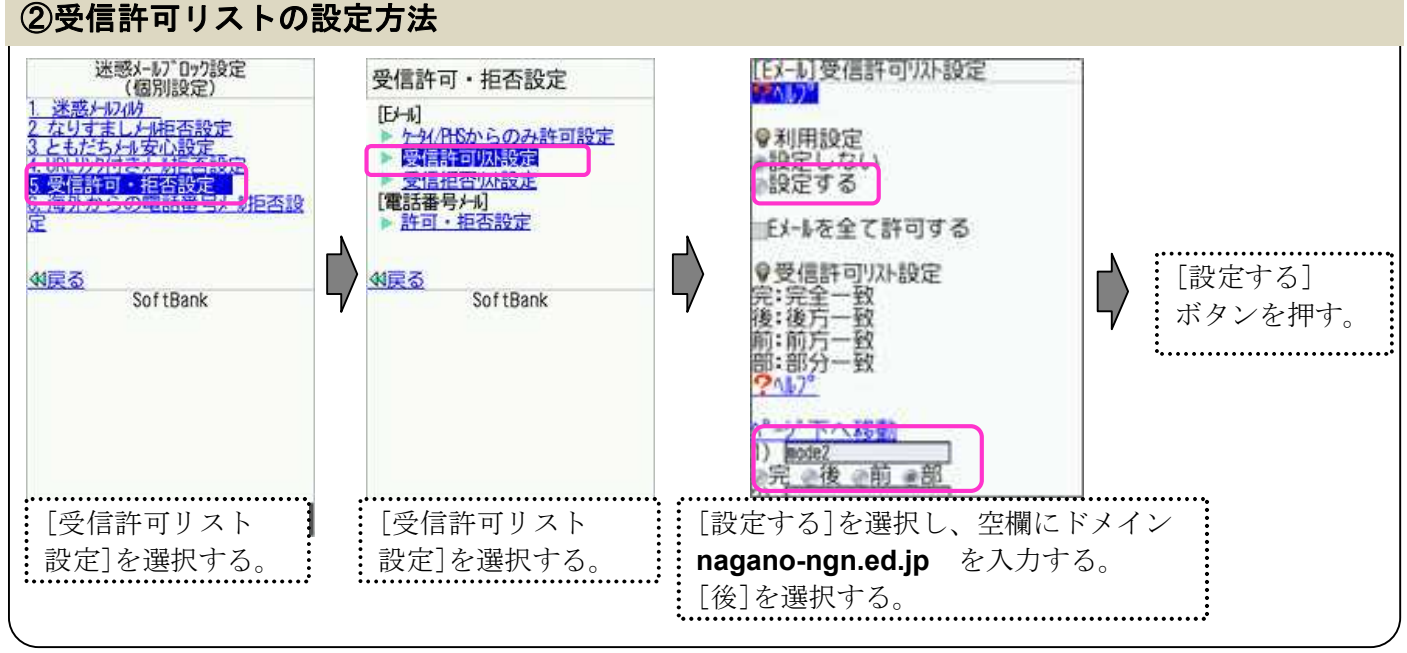

下記説明の、[]表記はボタンやリンク、選択項目のクリックを表します。

# SoftBank (iPhone) をご利用の方

詳細は以下の URL をご覧ください。

- ■救済リストの設定方法 http://www.softbank.jp/mobile/support/iphone/antispam/email\_i/antispoof\_rescue/
- ■受信許可リストの設定方法 http://www.softbank.jp/mobile/support/iphone/antispam/email\_i/white/

#### ●迷惑メールフィルターメニューの表示方法

**①**Safari<sup>22</sup>起動→②[My SoftBank] →**③**ID とパスワードを入力してログイン→④「メール設定」の[E メール(i)] →**⑤**「迷惑メールブロック設定」の[次へ]

#### ①救済リストの設定方法

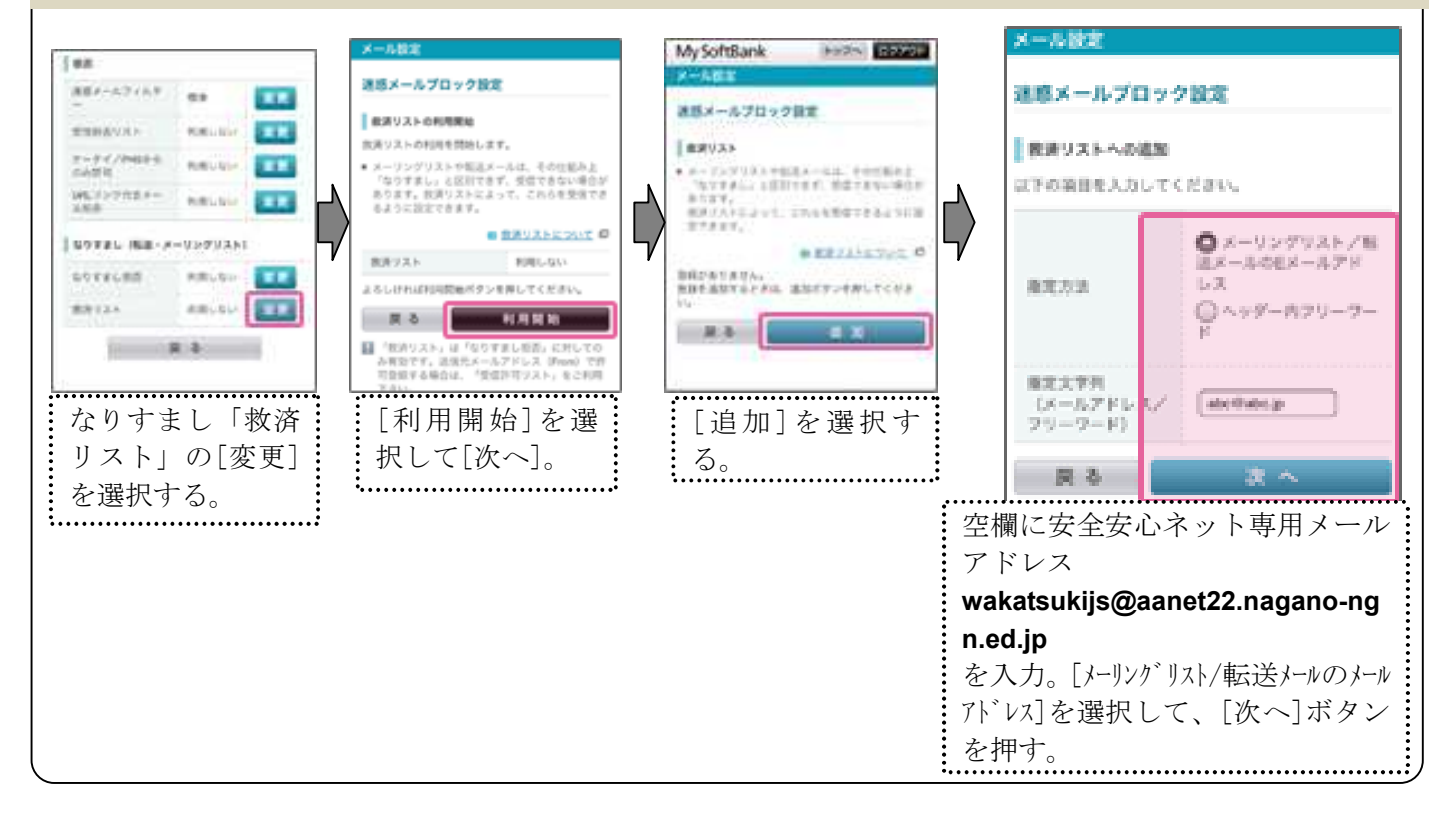

#### ②受信許可リストの設定方法

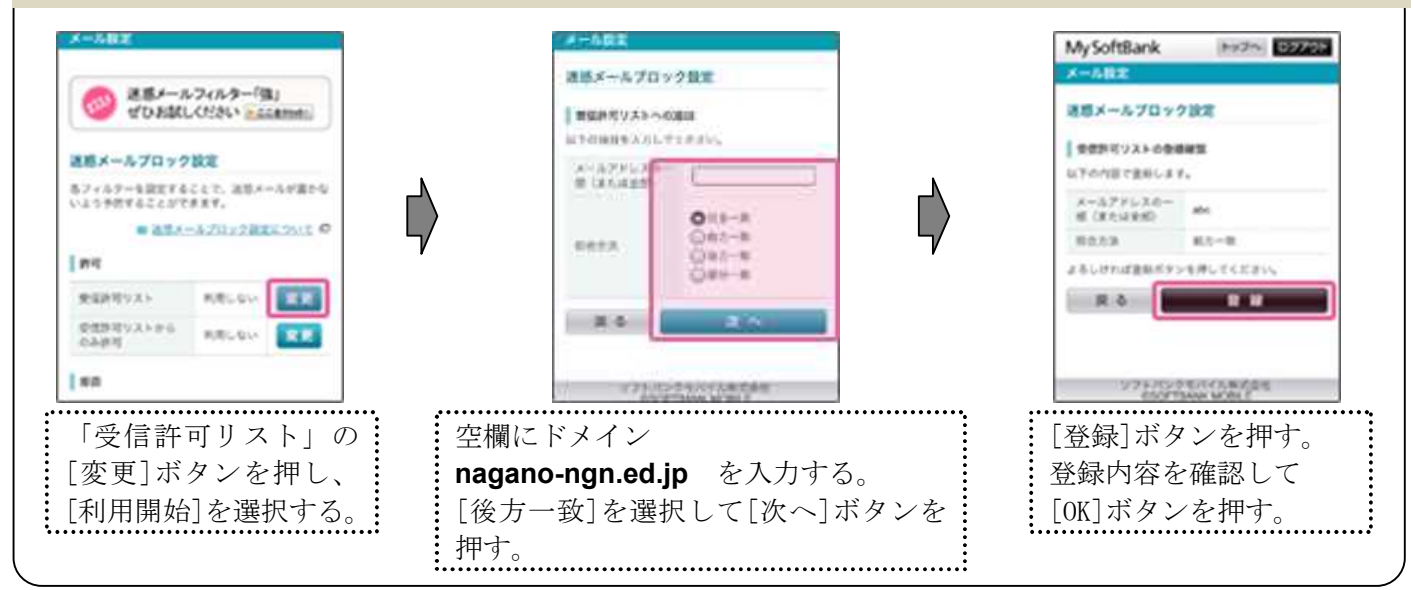

下記説明の、[]表記はボタンやリンク、選択項目のクリックを表します。

#### **au (従来の携帯電話)** をご利用の方

詳細は au「迷惑メールフィルタ機能」の「受信リスト設定」をご覧ください。

http://www.au.kddi.com/support/mobile/trouble/forestalling/mail/anti-spam/fillter/function-11/inter/function-11/inter/

#### ●迷惑メールフィルターメニューの表示方法

●トップメニュー・検索 → ②au お客さまサポート → ③ケータイに、あんしんを。→
 ④迷惑メールでお困りの方はこちら → ⑤迷惑メールフィルター設定へ →
 ⑥迷惑メールフィルターの設定・確認へ → ⑦暗証番号を入力 → ⑧送信

#### ①受信リストの設定方法

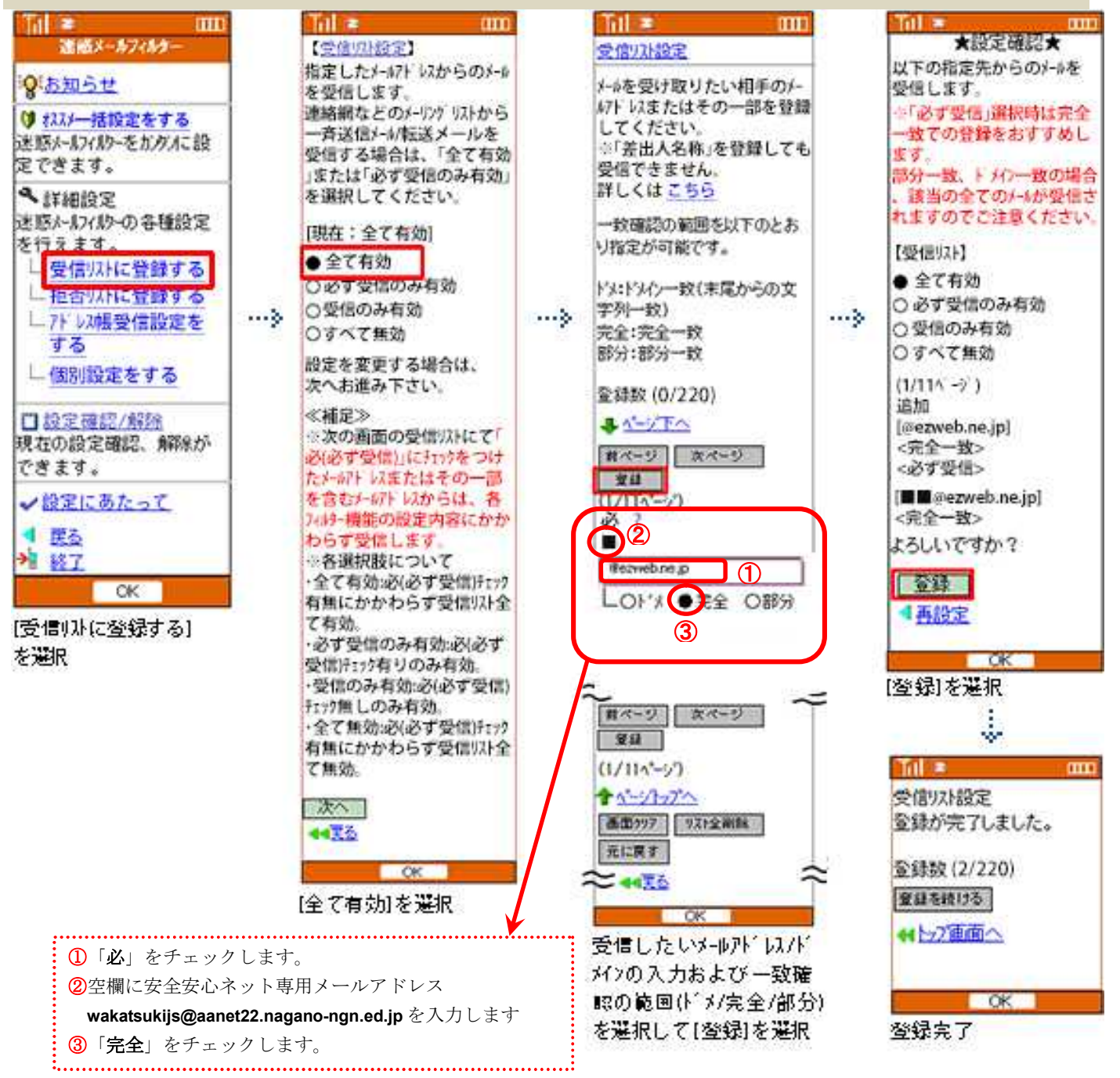

下記説明の、[]表記はボタンやリンク、選択項目のクリックを表します。

#### **au (スマートフォン)** をご利用の方

詳細は au「迷惑メールフィルタ機能」の「受信リスト設定」をご覧ください。

http://www.au.kddi.com/support/mobile/trouble/forestalling/mail/anti-spam/fillter/function-11/

#### ●迷惑メールフィルタートップメニューの表示方法

Android スマートフォン

 ● メールアプリ→メニュー → ②E メール設定→アドレス帳変更・その他の設定→接続する →
 ③迷惑メールフィルターの設定/確認へ → ③暗証番号を入力

 \* iPhone

 ● ③ブックマーク → ③au お客さまサポート→操作・設定ガイド→迷惑メール対策 →
 ④迷惑メールフィルターの設定に進む → ⑤au ID でのログイン画面が表示されたら、au ID・PWを入力してログイン
 → ⑤EZ 番号通知確認画面で「同意する」を選択 ※i0S9 の手順を掲載しています。

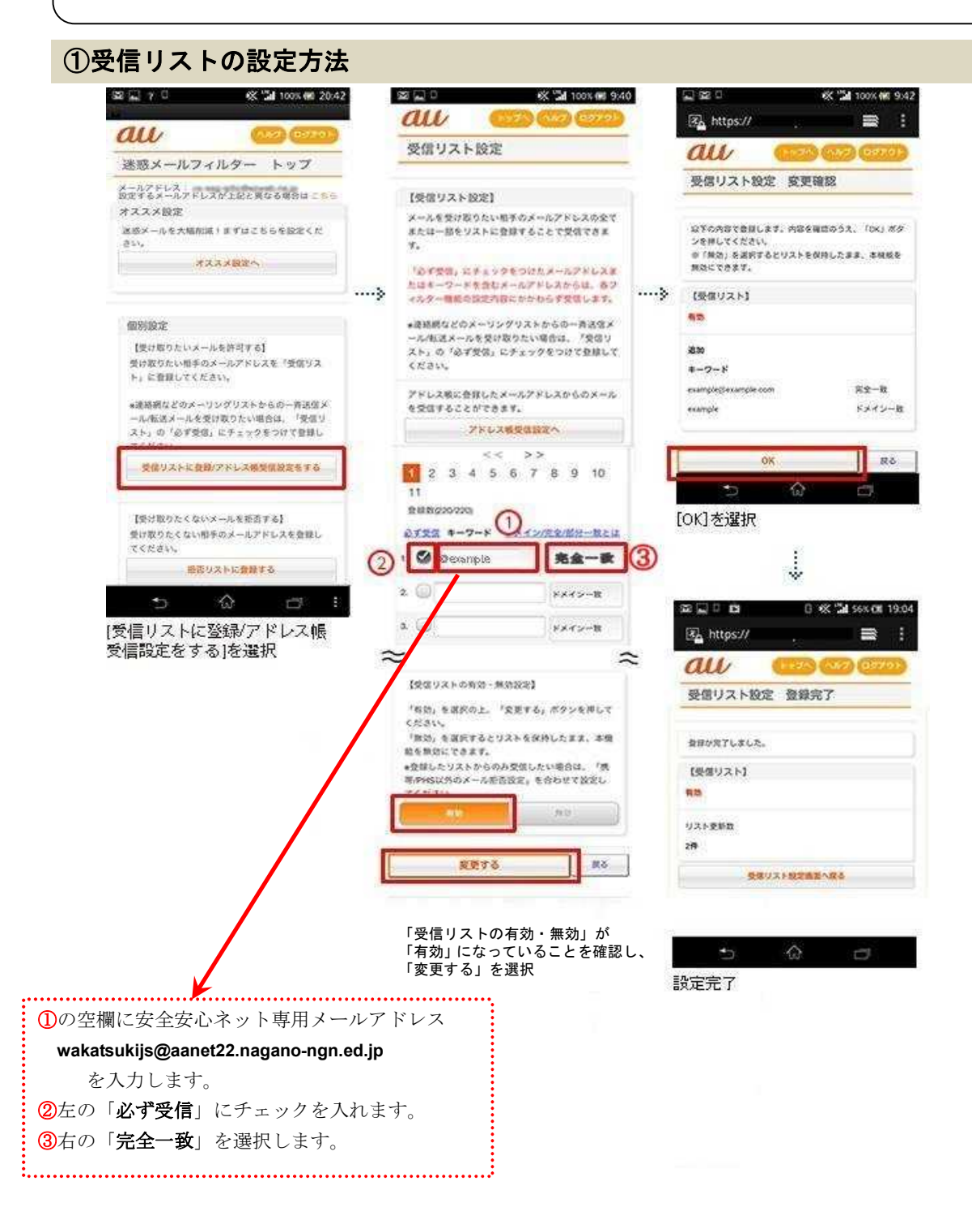